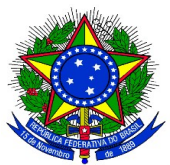

#### ANEXO I DO EDITAL PROGRAD Nº 022/2017

1. Para cadastrar o instrumento avaliativo denominado pelo SIGAA como "prova", para a seleção de monitores, o docente coordenador do projeto de monitoria deve acessar no Portal do Docente pelo caminho Ensino > Projetos > Projeto Monitoria > Coordenação de Projeto > Processo Seletivo, e a seguinte tela será exibida:

| 😂 Ensino 🍦 Pesquisa                                    | 🎔 Extensão  🍓 Ações Integradas 🛛 Convênios 🚊                                    | Biblioteca 🗾 Produção Intelectual 🔉 A                                         | mbientes Virtua           | ais 🛛 🍓 Outros |          |  |  |  |
|--------------------------------------------------------|---------------------------------------------------------------------------------|-------------------------------------------------------------------------------|---------------------------|----------------|----------|--|--|--|
| PORTAL DO DOCENTE                                      | > SELECIONAR PROJETO PARA CADASTRAR PROV                                        | A SELETIVA                                                                    |                           |                |          |  |  |  |
|                                                        |                                                                                 |                                                                               |                           |                |          |  |  |  |
|                                                        | Ӹ: Nova Prova 🛛 💖: Alterar Prova<br>මු: Apagar Prova 🛛 ۞: Cadastrar Resultado d | 🖹 : Listar Inscritos 🛛 🖻 : Visualizar Ro<br>da Prova 🌡 : Convocar Discentes 🛾 | esultado<br>ፉ: Enviar Ema | ail            |          |  |  |  |
|                                                        | Projetos de Ensino Cod                                                          | RDENADOS PELO USUÁRIO ATUAL                                                   |                           |                |          |  |  |  |
| 2014 - Projeto Teste                                   |                                                                                 |                                                                               |                           |                | <b>*</b> |  |  |  |
| Data Prova                                             | Inscrições até                                                                  | Título                                                                        | VR                        | VNR            |          |  |  |  |
|                                                        | Não há Provas de Seleção                                                        | cadastradas para este projeto                                                 |                           |                |          |  |  |  |
|                                                        |                                                                                 |                                                                               |                           |                |          |  |  |  |
| 2013 - Monitoria de Quin                               | nica                                                                            |                                                                               |                           |                | <b>*</b> |  |  |  |
| Data Prova                                             | Inscrições até                                                                  | Título                                                                        | VR                        | VNR            |          |  |  |  |
| Não há Provas de Seleção cadastradas para este projeto |                                                                                 |                                                                               |                           |                |          |  |  |  |
|                                                        |                                                                                 |                                                                               |                           |                |          |  |  |  |
| [VR = Vagas Remuneradas                                | VNR = Vagas Não Remuneradas]                                                    |                                                                               |                           |                |          |  |  |  |

2. O coordenador do projeto de monitoria deverá clicar no ícone referente a Nova Prova "<sup>1</sup>, e a seguinte tela será exibida:

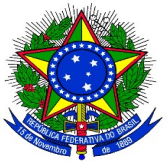

| 😫 Ensino 🍦 Pesquisa 🧇 Extensão 🤹 Ações Integradas 🗋 Convênios 🖹 Biblioteca 통 Produção Intelectual 🐞 Ambientes Virtuais 🎡 Outros |
|----------------------------------------------------------------------------------------------------|
| Portal do Docente > Seleção do Projeto de Monitoria                                                                             |
|                                                                                                    |
| Atenção:<br>Somente projetos de monitoria ativos podem cadastrar e alterar uma prova seletiva.                                  |
| SELEÇÃO DE MONITORIA                                                                                                    |
| Ano Projeto: 2013                                                                                                    |
| Título do Projeto: Monitoria de Quimica                                                                                         |
| Situação do Projeto: RECOMENDADO                                                                                                |
| Situação da Prova Seletiva: AGUARDANDO INSCRIÇÃO                                                                                |
| Vagas Concedidas: 1 Remuneradas e 1 Não Remuneradas.                                                                            |
| Vagas Disponíveis para Reserva: 1 Remuneradas e 1 Não Remuneradas.                                                              |
| Título da Prova: *                                                                                                    |
| Data da Prova: *                                                                                                    |
| Inscrições Até: *                                                                                                    |
|                                                                                                    |
| Informações complementares (Local de Realização, Horario das provas, etc)                                                       |
| Complemento:                                                                                                    |
| Perfil da Vaga: Selecione quais componentes curriculares serão considerados na seleção de monitores *                           |
| Vagas Reservadas: Remuneradas: 0 🗹 ? Não remuneradas: 0 T ?                                                                     |
| 🕃: Adicionar 🛛 🥑: Remover                                                                                                    |
| Lista de componentes do projeto.                                                                                                |
|                                                                                                    |
|                                                                                                    |
|                                                                                                    |
|                                                                                                    |
| Lista de componentes vinculados à prova (Selecione quais são obrigatórios para a seleção)                                       |
| Nenhum componente vinculado                                                                                                    |
| Cadastrar                                                                                                    |
|                                                                                                    |

2. Os seguintes campos deverão ser preenchidos pelo coordenador do projeto de monitoria:

- Título da prova: um texto para nomear a prova.
- Data da prova: data em que a prova será aplicada.
- Inscrições até: data limite para os discentes se inscreverem para participar do processo seletivo:
- Complemento: informações complementares.
- Vagas reservadas:
  - Remuneradas: quantidade de bolsas remuneradas reservadas para esta prova, de acordo com as vagas concedidas.
  - Não remuneradas: quantidade de bolsas não remuneradas reservadas para esta prova, de acordo com as vagas concedidas.

**3.** Deverá ser adicionado o componente curricular vinculado à prova, ou seja, o componente selecionado como pré-requisito para os discentes se inscreverem na prova.

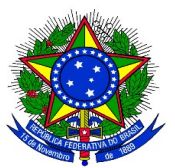

**4.** Após finalizar o preenchimento do formulário, o coordenador do projeto de monitoria deverá clicar no botão **"Cadastrar"**, e a seguinte tela será exibida:

| 😂 Ensino 🧯                                                                       | 🌡 Pesquisa  🦃 Extensão                                                                | ୡ Ações Integradas 🛭 🗋 Co | onvênios 🖹 Biblioteca  | 🗾 Produção Intelectual | 🐞 Ambientes V | /irtuais | 🍓 Outros |       |          |  |
|----------------------------------------------------------------------------------|---------------------------------------------------------------------------------------|---------------------------|------------------------|------------------------|---------------|----------|----------|-------|----------|--|
| PORTAL D                                                                         | O DOCENTE > SELECIO                                                                   | NAR PROJETO PARA CADAS    | STRAR PROVA SELETI     | VA                     |               |          |          |       |          |  |
| 🖺 : Nova Prova 🛛 😺 : Alterar Prova 📳 : Listar Inscritos 📄 : Visualizar Resultado |                                                                                       |                           |                        |                        |               |          |          |       |          |  |
|                                                                                  | 🧐: Apagar Prova 🔇: Cadastrar Resultado da Prova 🚽: Convocar Discentes 🖙: Enviar Email |                           |                        |                        |               |          |          |       |          |  |
|                                                                                  |                                                                                       | PROJETOS DE E             | ENSINO COORDENADO      | S PELO USUÁRIO ATUAL   |               |          |          |       |          |  |
| 2014 - Projet                                                                    | to Teste                                                                              |                           |                        |                        |               |          |          | ť     | <u>•</u> |  |
| Data Prova                                                                       |                                                                                       | Inscrições até            |                        | Título                 | VR            |          | VNR      |       |          |  |
|                                                                                  |                                                                                       | Não há Prova              | s de Seleção cadastrad | as para este projeto   |               |          |          |       |          |  |
|                                                                                  |                                                                                       |                           |                        |                        |               |          |          |       |          |  |
| 2013 - Monitoria de Quimica                                                      |                                                                                       |                           |                        |                        |               |          |          |       |          |  |
| Data Prova                                                                       | Inscrições até                                                                        | Título                    |                        |                        | VR            | VNR      |          |       |          |  |
| 24/09/2014                                                                       | 23/09/2014                                                                            | Prova de Selecao de       | Monitores de Quimica 2 | 2013                   | 1             | 1        | 🥪 🗏 🛛    | 1 🥶 📀 |          |  |
|                                                                                  |                                                                                       |                           |                        |                        |               |          |          |       |          |  |

[VR = Vagas Remuneradas VNR = Vagas Não Remuneradas]

5. Após os discentes se inscreverem no processo seletivo de monitores, a ser regulamentado por edital específico, o coordenador do projeto de monitoria deverá realizar a seleção dos candidatos a monitores e deverá cadastrar o resultado do mesmo no Sistema. Para isso, deverá acessar, no Portal do Docente, o menu: Ensino > Projetos > Projeto Monitoria > Coordenação de Projeto > Processo Seletivo, e clicar no ícone Cadastrar Resultado da

| Prova "💬 | ". A seguinte tela será exibida:                                                                                                    |                           |                |               |          |                    |             |            |
|----------|----------------------------------------------------------------------------------------------------|---------------------------|----------------|---------------|----------|--------------------|-------------|------------|
|          | 😂 Ensino 🍦 Pesquisa 😚 Extensão 🛛 🎄 Ações Integrada                                                                                                    | as 🗈 Convênios 📑 Bi       | blioteca 🗾 P   | rodução Inte  | lectual  | 🐞 Ambientes Virtua | is 🍓 Outros |            |
|          | PORTAL DO DOCENTE > CADASTRO DE RESULTADO                                                                                                    | S DA SELEÇÃO DE MO        | NITORES        |               |          |                    |             |            |
|          | Atenção:<br>Os critérios de desempate são na seguinte ordem:<br>a) maior nota na prova seletiva;<br>b) maior nota no(s) componente(s) curricular(es) de form<br>c) maior Índice de Rendimento Acadêmico (IRA). | nação objeto da seleção   | ;              |               |          |                    |             |            |
|          | Ø:                                                                                                    | Discente prioritário      | : Discente     | e NÃO prior   | itário   |                    |             |            |
|          |                                                                                                    | LISTA DE MONI             | TORES INSCI    | RITOS         |          |                    |             |            |
|          | Discente                                                                                                    |                           |                | P.<br>Escrita | P. Final | Situação           | Prioritário | Observação |
|          | 575 - ANA CAROLINA SOUTO ETCHAMENDI                                                                                                    |                           |                | 0,0           | 0,0      | Classificado 💌     | 0           |            |
|          | 576 - ANA LAURA CORTAZZO DORADO                                                                                                    |                           |                | 0,0           | 0,0      | Classificado 💌     | 0           |            |
|          | 663 - EVELYN ARIANA CABRERA REINOSO                                                                                                    |                           |                | 0,0           | 0,0      | Classificado 💌     | 0           |            |
|          |                                                                                                    | Incluir Discer            | ntes na Seleçã | 0             |          |                    |             |            |
|          |                                                                                                    |                           |                |               |          |                    |             |            |
|          | CADAS                                                                                                    | TRO DE <b>R</b> esultados | DA SELEÇÃ      | O DE MONI     | TORES    |                    |             |            |
|          | Projeto de Ensino: Monitoria de Quimica                                                                                                    | 3                         |                |               |          |                    |             |            |
|          | Prova: Prova de Selecao de                                                                                                    | Monitores de Quimica 2    | 013            |               |          |                    |             |            |
|          | Data da Prova: 24/09/2014                                                                                                    |                           |                |               |          |                    |             |            |
|          | Bolsas Remuneradas : 1                                                                                                    |                           |                |               |          |                    |             |            |
|          | Polose Não Domunoradaeu 1                                                                                                    |                           |                |               |          |                    |             |            |
|          | Bolsas Não Remuneradas: 1                                                                                                    | Codestars Desutteda       | e e Mellere    | Connection    |          |                    |             |            |

6. O coordenador do projeto de monitoria deverá inserir a nota que cada inscrito obteve na prova, conforme o caso. É necessário informar se cada inscrito foi classificado ou não. Quando não classificado, poderá ser inserida

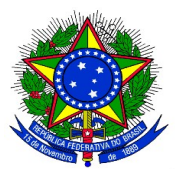

uma observação para este caso. No caso de projetos que foram contemplados com bolsas remuneradas e não remuneradas, o discente classificado em 1° lugar receberá a bolsa remunerada e o segundo lugar receberá a bolsa não remunerada (voluntária).

7. Após todas as notas terem sido inseridas o docente deve clicar no botão "Incluir Discentes na Seleção". A seguinte tela será exibida:

| CADASTRO DE RESULTADOS DA SELEÇÃO DE MONITORES                                                                                   |                       |          |         |      |         |        |                     |   |  |  |
|----------------------------------------------------------------------------------------------------|-----------------------|----------|---------|------|---------|--------|---------------------|---|--|--|
| Projeto de Ensino: Quimica Geral 20:                                                                                             | 14-2                  |          |         |      |         |        |                     |   |  |  |
| Prova: Selecao Monitoria Quimica 2014-2                                                                                          |                       |          |         |      |         |        |                     |   |  |  |
| Data da Prova: 26/09/2014                                                                                                    |                       |          |         |      |         |        |                     |   |  |  |
| Bolsas Remuneradas : 1                                                                                                    | Bolsas Remuneradas: 1 |          |         |      |         |        |                     |   |  |  |
| Bolsas Não Remuneradas: 1                                                                                                    |                       |          |         |      |         |        |                     |   |  |  |
| 🞯: Excluir Monitor da Lista                                                                                                    |                       |          |         |      |         |        |                     |   |  |  |
|                                                                                                    |                       |          |         |      |         |        |                     |   |  |  |
| Discente                                                                                                    |                       | NPE      | NF      | МСР  | IA(IRA) | Class. | Vínculo             |   |  |  |
| 575 - ANA CAROLINA SOUTO ETCHAMENDI                                                                                              |                       | 10.0     | 10.0    | 6.5  | 7.5773  | 10     | BOLSISTA            | 0 |  |  |
| 576 - ANA LAURA CORTAZZO DORADO                                                                                                  |                       | 9.0      | 9.0     | 7.9  | 8.691   | 20     | NÃO REMUNERADO      | 0 |  |  |
| 201020141 - BRUNA SMANIOTTO                                                                                                    |                       | 8.0      | 8.0     | 0.0  | -       | 30     | EM ESPERA           | 0 |  |  |
| 663 - EVELYN ARIANA CABRERA REINOSO                                                                                              |                       | 5.0      | 5.0     | 0.0  | -       | -      | NÃO<br>CLASSIFICADO | 0 |  |  |
| [NPE - Nota da Prova Escrita, NF - Nota Final, MCP - Média dos Componentes da Prova, IA - Índice Acadêmico, Class Classificação] |                       |          |         |      |         |        |                     |   |  |  |
|                                                                                                    | Cadastrar Resultado   | << Voltz | ar Cano | elar |         |        |                     |   |  |  |

8. Caso o coordenador do projeto de monitoria verifique algum erro de lançamento de nota é possível excluir o

lançamento de um determinado discente clicando no ícone Excluir Monitor da Lista " 💽". O nome do discente retorna para a lista de monitores inscritos. O coordenador do projeto poderá inserir novamente as notas e clicar novamente no botão "Incluir Discentes na Seleção".

**9.** Após conferir o lançamento das notas, o coordenador do projeto de monitoria deverá clicar no botão "Cadastrar Resultado" para finalizar o cadastro do resultado da seleção. Ao clicar nesse botão, o resultado será submetido e não será mais possível corrigir o lançamento.

**10.** Ao clicar no ícone Visualizar Resultado " 🗾 " o sistema exibirá a lista de classificados do processo seletivo em formato de impressão.